## **Hardware Installation**

1. You can connect the receiver to a USB port of a PC.

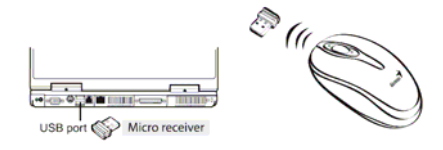

2. Install two AAA batteries in the mouse.

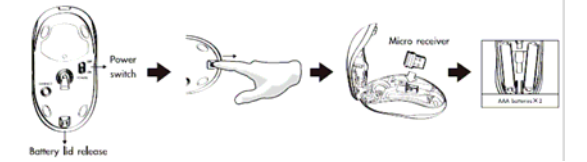

3. Turn on your computer. The mouse can now work.

#### Warning: (Troubleshooting)

- 1. Do not use the wireless optical/laser mouse on a desk which is made of glass or mirror.
- 2. The connection of the wireless device is **factory preset**, so when you plug the USB receiver into any USB port, the connection between the micro receiver and the mouse **will be established automatically**.
- 3. In case your PC did not install the hardware successfully, remove the micro receiver from the USB port and go **Human Interface Devices** under **Device Manager** to remove the mouse then plug in the micro receiver to a USB port again.
- If you feel the mouse does not move smooth as usual, it is possible the batteries have lost their charge so you need to replace them. Remember to put the batteries in the correct direction.

1

### **Button Assignments**

- 1. **Left Button:** Provides traditional mouse functions such as click, double click and drag.
- 2. Turbo roller button: Provides quick roller- up.
- 3. **Roller button/Middle button:** Scroll the button to surf the Internet and Windows documents.
- 4. **Right button:** Provides traditional mouse click function.
- 5. Turbo roller button: Provides quick roller down.

## **DPI Switch**

Press the three buttons together (Left + Right Button) for approximately five seconds to change the resolution to 800 dpi. Press them again and the resolution returns to 1600 dpi. (Default resolution is 1600 dpi). When dpi has been adjusted, the screen indicates the resolution that you are using when the driver has been installed.

*Note: Driver is available at the Genius website under 'Service & Support''.* 

## **CAUTION:**

Any changes or modifications not expressly approved by the grantee of this device could void the user's authority to operate the equipment.

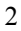

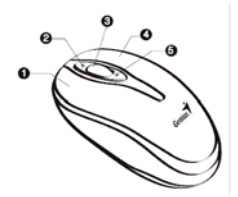

# ENGLISH

#### FEDERAL COMMUNICATIONS COMMISSION INTERFERENCE STATEMENT

This equipment has been tested and found to comply with the limits for a Class B digital device, pursuant to Part 15 of the FCC Rules. These limits are designed to provide reasonable protection against harmful interference in a residential installation. This equipment generates, uses and can radiate radio frequency energy and, if not installed and used in accordance with the instructions, may cause harmful interference to radio communications. However, there is no guarantee that interference will not occur in a particular installation. If this equipment does cause harmful interference to radio or television reception, which can be determined by turning the equipment off and on, the user is encouraged to try to correct the interference by one or more of the following measures:

- Reorient or relocate the receiving antenna.
- Increase the separation between the equipment and receiver.
- Connect the equipment into an outlet on a circuit different from that to which the receiver is connected.
- Consult the dealer or an experienced radio/TV technician for help.

This device complies with Part 15 of the FCC Rules. Operation is subject to the following two conditions:

- (1) This device may not cause harmful interference and
- (2) This device must accept any interference received, including interference that may cause undesired operation.

# ENGLISH

4